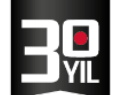

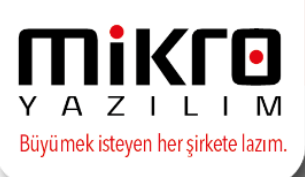

## MİKRO YAZILIM E-MUTABAKAT

e-Mutabakat, kurumlar ve şirketler arasındaki borç-alacak hesap hareket ve bakiyelerinin elektronik ortamda gönderimi ve mutabakat sürecinin hızlandırılmasına yönelik bir uygulama bütünüdür.

**Mikro Yazılım e-Mutabakat** uygulaması tüm firmalarınızla mutabakat süreçlerinin tek ekrandan yönetilmesini ve takibini sağlamak için geliştirilen, cari bakiye mutabakatlarının elektronik ortamda hızla ve güvenle yapılmasını sağlayan bir sistem olarak geliştirilmiştir.

e-Mutabakatın gönderileceği firmanın Mikro Yazılım ürünlerini kullanması zorunlu değildir. E-mutabakatı program bağımsız tüm cari hesaplarınıza gönderebilir, yanıtlarını dijital ortamda alabilirsiniz.

e-Mutabakat hesabı için https://www.emikro.com.tr/ adresimizden kayıt olabilirsiniz.

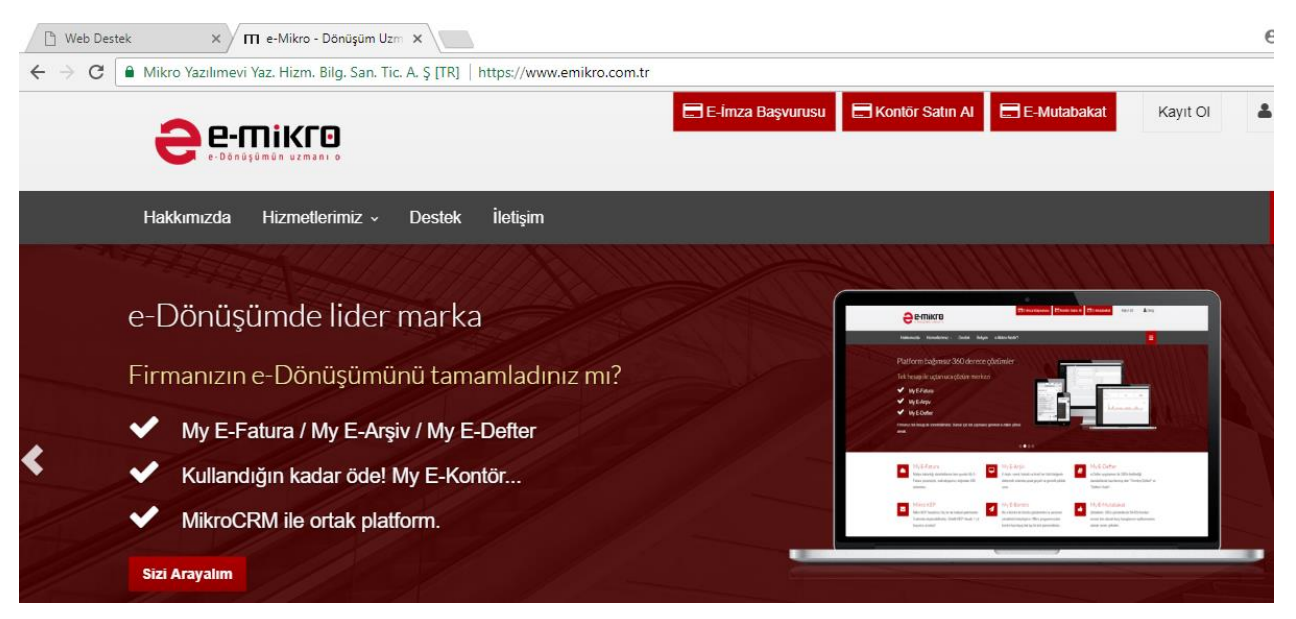

Üst bölümde yer alan E-Mutabakat butonuna tıklayınız.

3

| 0.00     | om.tr ∙ | info@mikro.com.tr                                             |                                                                                                    | Πίκιο                                              |
|----------|---------|---------------------------------------------------------------|----------------------------------------------------------------------------------------------------|----------------------------------------------------|
| •<br>/1L |         |                                                               |                                                                                                    | Y A Z I L I N<br>Büyümek isteyen her şirkete lazın |
|          | C Login | ×                                                             |                                                                                                    |                                                    |
|          | < → C   | Mikro Yazılımevi Yaz. Hizm. Bilg. San. Tic. A.      Ceennikro | [TR]   https://www.emikro.com.tr/user/login?next=/ereconciling           E-imza Başvurusu         E Kontör Satın AI         E E-Mutabakat         ▲ cansu güv | enso                                               |
|          |         | Hakkımızda Hizmetlerimiz v D                                  | əstek İletişim                                                                                                    |                                                    |
|          |         | Oturum Aç                                                     | Anasayfa » Kullanıcı »                                                                                                    | Otu                                                |
|          |         |                                                               | e-Mikro Oturumu Aç  Cansu.GUVENSOY@mikro.com.tr  parola  Giriş  Parolamu Unuttum Kayıt OI                                                                     |                                                    |

Kayıt ekranında yer alan bilgilerinizi eksiksiz tanımladıktan sonra kayıt işleminiz tamamlanmış olacaktır.

|                                                                                                    | urusu 🗟 Kontór Satin Al 🗧 E-Mutabakat Kayıt Ol 🔹 Giriş                                                                                                    |
|----------------------------------------------------------------------------------------------------|----------------------------------------------------------------------------------------------------|
| Hakkumuzda Hizmetlerimiz , Destek Îletişim                                                                                                    | =                                                                                                    |
| Kayıt                                                                                                    | e-Mikro »                                                                                                    |
| Kayıt Ol                                                                                                    | Neden Kayıt Olmalıyım?                                                                                                    |
| Kayit Formu<br>T.C. Kimilik No                                                                                                    | e-mikro hizmetlerinden faydalanabilmak için ön kayıt<br>lie size bir profil sayfası oluşturulur.<br>Oluşturulan Profil sayfanızdan; 1. İstediğiniz e-mikro hizmetlerine üve olabilirsiniz.                                                                                                    |
| Adınız                                                                                                    | <ol> <li>My E-Kontör tükatim bilgisini görebilir,</li> <li>Birden fazia firmaya üyeyseniz ayrı ayrı firma<br/>bilgilerinize ulaşabir,</li> </ol>                                                                                                    |
| Boyadiniz  e-Posta Adresiniz  setsi e-posta adresiniz  fatsi e-posta adresini kutasnez. (Dr. ad acyad@firms.com)  Perola                                                                                                    | 4. Varsa CRM hesabiniza ulaşabilirsiniz.<br>Önemli!<br>Şirket adına e-Mikro hizmatlerinde yapılan işlemlerin<br>kişi bazında kayıt altına alınabilmesi için lütten<br>kutlanıcıları kişiye özel açınız ve kişisel e-posta<br>adresinizi kutlanınız.<br>muhasebeğtirma.com benzeri e-posta adresleri ile<br>e-mikro kutlanıcısı oluşlur <u>may</u> ınız. |
| Parola Doğrula <sup>®</sup> Parola Doğrula <sup>®</sup> En az bir küşük harf  En az bir küşük harf  En az bir küşük harf  En az bir kaşktar  uzunluğunda olmalıdır.                                                                                                    |                                                                                                    |
| Mikro Yazılımevi A.Ş. ("Mikro Yazılım")<br>6698 Sayılı Kişisel Verilerin Korunması<br>Kanunu<br>İşbu 6698 Sayılı Kişisel Verilerin Korunması Kanunu ile yürünükteli yasal<br>mevzuatu yaşın otkrak ve 6698 sayılı Kişisel Verlerin Korunması Kanunu<br>("Kanun") kapsamında "Veri Borumivcu" artatyla Mikro Yazılımevi |                                                                                                    |
| © Okudum, kabul ediyorum<br>Kayet Ot                                                                                                    |                                                                                                    |

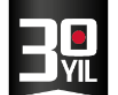

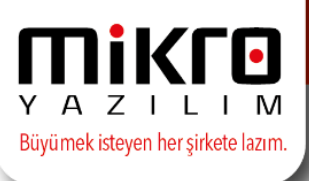

Kayıt olma işlemi tamamlandıktan sonra, mail adresiniz ve şifreniz ile giriş yapabilir, bağlı firmanızı seçerek üyelik aşamalarını gerçekleştirebilirsiniz.

|                                                                                                    | E-İmza Başvurusu E Konför Satın Al E-Mutabakat Lansu güvensoy                                                                     |
|----------------------------------------------------------------------------------------------------|----------------------------------------------------------------------------------------------------|
| Hakkımızda Hizmetlerimiz – Destek İletişim                                                                                           |                                                                                                    |
|                                                                                                    | Anasayfa                                                                                                    |
| Müşteri Bilgileri                                                                                                    | E-Mutabakat Paketi                                                                                                    |
|                                                                                                    |                                                                                                    |
| MİKRO YAZILIMEVİ YAZILIM HİZM.BİLG.SAN.TİC. A.Ş.                                                                                     | Şube Kodu Giriniz:                                                                                                    |
| MİKRO YAZILIMEVİ YAZILIM HİZM.BİLG.SAN.TİC. A.Ş.<br>Barbaros Bul Halk Od. No.73                                                      | Şube Kodu Giriniz:<br>default                                                                                                    |
| MİKRO YAZILIMEVİ YAZILIM HİZM.BİLG.SAN.TİC. A.Ş.<br>Barbaros Bul. Halk Cd. No.73<br>Ataşehir / İSTANBUL                              | Şube Kodu Giriniz:<br>default<br>*Eğer şubeniz yoksa "default" olarak bırakabilirsiniz.                                           |
| MİKRO YAZILIMEVİ YAZILIM HİZM.BİLG.SAN.TİC. A.Ş.<br>Barbaros Bul. Halk Cd. No:73<br>Ataşehir / İSTANBUL<br>KOZYATAĞI V.D. 6210175621 | Şube Kodu Giriniz:<br>default<br>*Eğer şubeniz yoksa "default" olarak bırakabilirsiniz.<br>® 1 YILLIK E-MUTABAKAT KULLANIMI 450,0 |
| MİKRO YAZILIMEVİ YAZILIM HİZM.BİLG.SAN.TİC. A.Ş.<br>Barbaros Bul. Halk Cd. No.73<br>Ataşehir / İSTANBUL<br>KOZYATAĞI V.D. 6210175621 | Şube Kodu Giriniz:<br>default<br><i>*Eğer şubeniz yoksa "default" olarak bırakabilirsiniz.</i>                                    |

## Mikro Yazılım Programında e-Mutabakat Yönetimi

\*\* Programlarımıza e-Mutabakat modülü eklenmiştir.

| e-Mutabakat Yönetimi                            |
|-------------------------------------------------|
| 🖃 Giden e-Mutabakatlar                          |
| 📰 Bakiye e-Mutabakat gönder (371001)            |
| BSBA e-Mutabakat gönder (371002)                |
| Ekstre e-Mutabakat gönder (371003)              |
| ⊡ <sup></sup> Yönetim                           |
| 🖤 🕼 Gönderilmiş Bakiye e-Mutabakatları (371101) |
| 🗥 🕼 Gönderilmiş BSBA e-Mutabakatları (371102)   |
| 🛄 Gönderilmiş Ekstre e-Mutabakatları (371103)   |
| - Sistem                                        |
| 🔞 Smtp ayarları gönderimi (379901)              |
| 🏧 🕼 Smtp ayarları iptali (379902)               |
| 🕼 Parametreler (379903)                         |

e-Mutabakat Modülü, belirlenen cari hesaplara veya tüm cari hesaplara, belirlenen tarihteki bakiyelerde mutabık kalmak amacıyla, e-mutabakat gönderimlerinin yapılması, yapılan e-mutabakatların takibi amacıyla kullanılmaktadır.

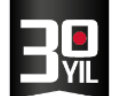

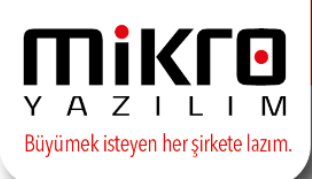

### Mikro Yazılım Programında Yapılması gereken İşlemler ;

• e-Mutabakat gönderimlerinde öncelikle gönderim yapılacak olan firmanın cari hesap tanıtım kartındaki **mutabakat e-posta adresi** tanımlanmış olmalıdır.

| Vergi dairesi<br>Vergi daire no/TC.kimlik no | Fatura adres no     1       ?     VKN Sorgula       Sevix Adres no     1                              |
|----------------------------------------------|----------------------------------------------------------------------------------------------------|
| Basit usülde vergiye tabi                    | Hayır                                                                                                 |
| WEB adresi                                   | ?                                                                                                    |
| e-mail adresi                                | ?                                                                                                    |
| Kayıtlı e-Posta adresi (KEP)                 | ?                                                                                                    |
| Mutabakat e-Posta adresi                     |                                                                                                    |
| Yetkili cep tel.                             | 2                                                                                                    |
| Kayıt tarihi                                 | 21.12.2016         ?         Adresler         Yetkililer         Evrak formları         AVM bilgileri |

• Ayrıca isteğe bağlı olarak cari hesap tanıtım kartında, yetkililer butonunda yer alan yetkili e-mail adresi tanımlanabilir.

| 1 / MIKRO YAZILIM EVI A.Ş            |                                                       |                             |           |                                      |          |         |                       | ш.<br>Т |     | ×      |           |              |
|--------------------------------------|-------------------------------------------------------|-----------------------------|-----------|--------------------------------------|----------|---------|-----------------------|---------|-----|--------|-----------|--------------|
| 🥥 🛋 🕵                                |                                                       |                             |           |                                      |          |         |                       |         |     | B      |           |              |
| Cari hesap tanıtım kartı Detay bilgi | ler Banka bilgileri Portal Bilgileri Diğer entegrasyo | on kodları UFRS farkı hesaj | p kodları |                                      |          |         |                       |         |     |        | _         |              |
| Kodu                                 | 01 ?                                                  |                             |           |                                      |          |         |                       |         |     |        |           |              |
| Ünvanı (Soyadı)                      | MİKRO YAZILIM EVİ A.Ş                                 |                             | ?         | Z YETKILI                            | YÖNETİMİ |         |                       |         |     |        |           |              |
| Ünvanı (Adı)                         |                                                       |                             |           | Görünüm Aktarım Yazıcı Rapor Yönetim |          |         |                       |         |     |        |           |              |
|                                      |                                                       |                             |           |                                      | - 100 Te | s 📐 (   | 8 🗏 🗆 Ai 🕁 🕁          | 9       |     |        | ¥ 0*      | <b>a a m</b> |
| Hareket tipi                         | Mal ve hizmet alınır ve satılır                       | Cari bağlanti tipi          | Müşteri   |                                      |          | - NY R  |                       |         |     |        |           |              |
| Stok alım tipi                       | Toptan ve perakende                                   | Stok satım tipi             | Toptan ve | i ADI                                | SOYADI   | KODU    | ŞIRKET ÜNVANI         | NO      | TEL |        | E-POSIA   | ADRESI       |
|                                      |                                                       |                             |           | h Murat                              | AKDUMAN  | 01      |                       |         |     | -      | hakduma   | mikro con    |
| Döviz cinsi 1                        | TL Türk Lirası                                        | Muhasebe kodu               | 120.01    | ILKAY                                | CINAR    | 01      | MIKRO YAZILIM EVI A.S | 1       |     | ilkay. | cinar@mil | ro.com.tr    |
| Döviz cinsi 2                        | USD Amerikan Dolari                                   | Muhasebe kodu               | 120.01    |                                      |          | 147     |                       |         |     | 1      |           |              |
| Döviz cinsi 3                        | EUR Euro                                              | Muhasebe kodu               | 120.01    |                                      |          |         |                       |         |     |        |           |              |
| Muh. kod artikeli                    |                                                       |                             |           |                                      |          |         |                       |         |     |        |           |              |
|                                      |                                                       |                             |           |                                      |          |         |                       |         |     |        |           |              |
| Ana cari kodu                        | ?                                                     | Ana cari ünvanı             |           |                                      |          |         |                       |         |     |        |           |              |
| Temsilci kodu                        | 50 ?                                                  | Temsilci adı                | 50        |                                      |          |         |                       |         |     |        |           |              |
| Grup kodu                            | ?                                                     | Grup adı                    |           |                                      |          |         |                       |         |     |        |           |              |
| Sektör kodu                          | ?                                                     | Sektör adı                  |           |                                      |          |         |                       |         |     |        |           |              |
| Bölge kodu                           | ?                                                     | Bölge adı                   |           |                                      |          |         |                       |         |     |        |           |              |
|                                      |                                                       |                             |           |                                      |          |         |                       |         |     |        |           |              |
| Vergi dairesi                        | KADIKŐY                                               | Fatura adres no             |           |                                      |          |         |                       |         |     |        |           |              |
| Vergi daire no/TC.kimlik no          | 1111111111 ? VKN Sorgu                                | a Sevk Adres no             |           |                                      |          |         |                       |         |     |        |           |              |
| Basit usülde vergiye tabi            | Hayır                                                 |                             |           |                                      |          |         |                       |         |     |        |           |              |
| WEB adresi                           |                                                       | ?                           |           |                                      |          |         |                       |         |     |        |           |              |
| e-mail adresi                        | hafize.bekoglu@mikro.com.tr                           |                             |           |                                      |          |         |                       |         |     |        |           |              |
| Kayıtlı e-Posta adresi (KEP)         |                                                       |                             |           |                                      |          |         |                       |         |     |        |           |              |
| Mutabakat e-Posta adresi             | zeynep.oksuz@mikro.com.tr                             |                             |           |                                      |          |         |                       |         |     |        |           |              |
| Yetkili cep tel.                     | ?                                                     |                             |           |                                      |          |         |                       |         |     |        |           |              |
| Kayıt tarihi                         | 21.12.2016 ? Adge                                     | sler                        | etkililer |                                      |          |         |                       |         |     |        |           |              |
|                                      |                                                       |                             |           |                                      |          |         |                       |         |     |        |           |              |
|                                      |                                                       |                             |           | <                                    |          |         |                       |         |     |        |           |              |
|                                      |                                                       |                             |           | Kayıt sayısı:                        | 1        | 2 Süre: | 0,0160 sn             |         |     |        |           |              |

- Tanımlı yetkili hesap kartlarında hangi yetkililere e-mutabakat gönderimi yapılmak isteniliyor ise sağ alt bölümde yer alan e-Mutabakat yetkilisi seçeneğinin işaretli olması gerekmektedir.
- Bu alanın işaretlenmemesi durumunda yetkili e-posta adreslerine e-mutabakat gönderimi yapılmayacaktır.

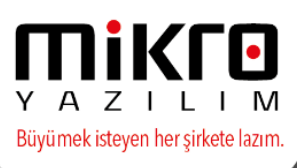

| i 👝 i |
|-------|
|       |
|       |
|       |

| Yetkili kartı     |                          |               |                 |                        |                | -             |                  |
|-------------------|--------------------------|---------------|-----------------|------------------------|----------------|---------------|------------------|
| 2 🚎 💁             |                          |               |                 |                        |                |               |                  |
| C/H kodu          | 01 ?                     |               |                 |                        |                |               |                  |
| C/H ismi          | MİKRO YAZILIM EVİ A.Ş    | ?             |                 |                        |                |               |                  |
| Adres No          | 1 ?                      |               |                 |                        |                |               |                  |
|                   |                          |               |                 |                        |                | Görü          | ntü              |
| Adı               | İLKAY                    | ?             |                 |                        |                |               |                  |
| Soyadı            | ÇINAR                    | ?             |                 |                        |                |               |                  |
| Ünunnı            | Vän Kur Pek              |               |                 |                        |                |               |                  |
| Hitan cekli       | Pay                      |               |                 |                        |                |               |                  |
| Hisse             | Vok                      |               |                 |                        |                |               |                  |
| Tabeili           | Vok                      |               |                 |                        |                |               |                  |
| Dabili telefonu   |                          |               |                 |                        |                |               |                  |
| Cep telefonu      | ?                        |               |                 |                        |                |               |                  |
| e-mail adresi     | ilkay.cinar@mikro.com.tr |               |                 |                        |                |               |                  |
| KEP adresi        |                          |               |                 | ?                      |                |               |                  |
| TC.kimlik no      |                          |               | Vergi kim       | lik no                 |                |               |                  |
| Da živas aliaci   |                          |               |                 |                        |                |               |                  |
| Dogum gunu        | f Dogum                  |               |                 |                        | _              |               |                  |
| Evienme tarini    | f Eşinin a               |               |                 | _                      |                |               |                  |
| Eşinin doğum gunu | <u> </u>                 | E <u>v</u> ad | iresi bilgileri | -                      | ⊡ e-Mut        | abakat yetkil | ISI              |
|                   |                          |               |                 |                        |                |               |                  |
|                   |                          | <b>×</b>      |                 |                        | E O            |               | Jane (a          |
|                   |                          | SIĮ           | Once Yeni       | <u>s</u> akla <u>U</u> | so <u>n</u> ra | Скоруаа       | <u>T</u> azim (n |

Cari hesap kartlarındaki bilgilerin doğru ve eksiksiz tanımlanmış olması emutabakat gönderimleri için yeterli işlemler olacaktır.

#### e-Mikro Kullanıcı Hesabı Tanımlama

Mikrokur programında Kuruluş /Kullanıcılar ve gruplar /Kullanıcı tanımlama menüsüne giriş yapınız. İlgili Mikro kullanıcısını F10 seçim ekranından seçtikten sonra e-Mikro detayları butonuna tıklayınız.

e-Mikro detayları ekranında, **www.emikro.com.tr** adresinde tanımlanmış olan kullanıcınıza ait e-posta ve şifre bilgisini tanımlayarak kaydediniz.

Tanımlanan bu kullanıcı e-Mutabakat işlemi yapabilecek olan hesap bilgisini ifade etmektedir.

| 🔛 Kullanıcı tanımlamala                                   |                                                                                                    |         |
|-----------------------------------------------------------|----------------------------------------------------------------------------------------------------|---------|
|                                                           |                                                                                                    |         |
| No<br>Adi                                                 | 3 <u>?</u><br>2 <u>?</u>                                                                                                    |         |
| Şifre                                                     |                                                                                                    |         |
| Uzun adı                                                  | 🛍 e-Mikro detayları                                                                                                    |         |
| Etki alani yulianici adi                                  |                                                                                                    |         |
| E-mail adresi                                             | e-Posta Kostok/Bulko zan tr                                                                                                    |         |
| Varsayıları veritabanı                                    | Sife                                                                                                    |         |
| Şifre değişimi                                            |                                                                                                    |         |
| Kullanıcı pasif mi?                                       |                                                                                                    |         |
| İzin verilen ilk IP                                       |                                                                                                    |         |
| İzin verilen son IP                                       |                                                                                                    |         |
| Grup yönetimi<br>e-Mikro detayları<br>KEP hesap bilgileri |                                                                                                    |         |
|                                                           | X     Q     Image: Constraint of the second second | m (not) |
| [ Kayıt no : 3 ] [ Kayıt sayısı : 5 ]                     | [ Özel alan : Not available ] [ Yaz/boz : Not available ] [ Eklenti : 0 ]                                                                                                    | 1.      |

Bu tanımlamadan sonra Mikro programınıza tekrar giriş yapınız.

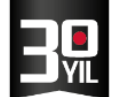

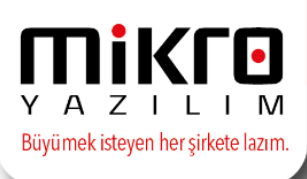

## Cari Hesaplara e-Mutabakat gönderim İşlemleri

Mutabakat gönderimleri, cari hesap tanıtım kartlarında tanımlı mutabakat eposta adresine veya tercihe bağlı olarak belirlenen yetkililerin kayıtlı e-posta adreslerine yönlendirilmektedir.

Mail adreslerinde eksiklik veya hata var ise kullanıcı bilgilendirilecek olup emutabakat gönderimi yapılamayacaktır.

### E-Mutabakat Gönderimi

e-Mutabakat gönder (371001) menüsünde öncelikle e-mutabakat gönderimi yapılacak olan cari hesaplar belirlenmelidir.

Parametre ekranında sıralama şeklinden Cari Hesap Kartlarınıda tanımlanan sektör kodu, grup kodu, bölge kodu gibi gruplar bazında cari kriterleri seçilebilmektedir.

Cari tarama kriteri ve filtreleri butonu ile daha detaylı veya belirlenen cari hesaplar seçilerek sadece bu carilere gönderim de yapabilirsiniz.

| 😰 Cari hesap hesap yazışma parametre    | leri –                              |     | x |
|-----------------------------------------|-------------------------------------|-----|---|
|                                         |                                     |     |   |
| Cari <u>t</u> arama kriteri ve filtrele | ri                                  |     |   |
| Sıralama şekli                          | Kod                                 |     |   |
| Tarama ilk                              | 2                                   | ]   |   |
| Tarama Son                              | ?                                   |     |   |
| Tarama yapısı                           | ?                                   | Í . |   |
| Mutabakat tarihi                        | 13.07.2017 <b>?</b>                 |     |   |
| Hesap durumu                            | Tüm Hesaplar                        |     |   |
| Döviz cinsi                             | Ana                                 |     |   |
| Alt cariler incelensin mi?              | Hayır                               |     |   |
| Sorumluluk mrk                          | ?                                   |     |   |
| Firma                                   | 0 ?                                 |     |   |
| Döviz döküm tipi                        | Tüm dövizler döviz cinsine göre top |     |   |
| Cari birleştirme                        | Birleştirme yapma                   | 1   |   |
| Yetkililere e-Posta gönderilsin         |                                     | -   |   |
|                                         |                                     | 2   | B |
|                                         |                                     |     | : |

12.1

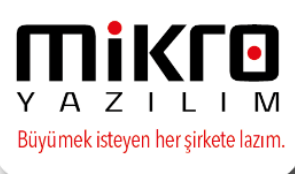

Parametre ekranında yer alan mutabakat tarihi, seçim yapılan cari hesaplara ait bakiyelerin hangi tarih sonu itibarıyla dikkate alınacağının belirlenmesi amacıyla kullanılacaktır. Bu tarihteki cari hesap bakiyesi mutabık olmak amacıyla gönderilecektir.

Belirlenen kriterler doğrultusunda cari hesap borç/alacak ve kalan bakiye hareketleri ekranınıza listelenecektir. Ayrıca borç/alacak bakiyeleri de görüntülenebilecektir.

e-mutabakat yönetimi ekranında cari hesaplar tek tek veya Ctrl+A tuşları ile seçilip fare ile sağ tıklayarak e-mutabakat gönder işlemi yapılmalıdır.

| O1       Mikro YAZILIM EVÎ A.Ş       541.1       e-Mutabakat gönder Alt+ G       0,00 TL         Mutabakat Yönetimi       Image: Constraint of the state of the state of the sta |
|----------------------------------------------------------------------------------------------------|
| Mutabakat Yönetimi<br>inüm Aktarım Yazıcı Rapor Yönetim<br>Cari Kodu Cari Ünvanı Borç Alacak Borç Bakiye Alacak Döviz<br>Cari Kodu Cari Ünvanı Borç Alacak Borç Bakiye Alacak Döviz<br>Cari Kodu Cari Ünvanı Borç Alacak Borç Bakiye Alacak Döviz<br>Cinsi<br>Kö Yabancı Cari 0,000 0,00 0,00 0,00<br>TMC Tarifeli mal carisi 0,00 0,00 0,00 0,00<br>TK01 Emin Kurtuldu 0,00 0,00 0,00 0,00<br>GIB_TEST gib test 440.102,61 1,456,30 38.646,31 0,00<br>EVR EUR 0,00 0,00 0,00 0,00<br>EFYeedek TEST 0,00 0,00 0,00 0,00<br>EFYeedek TEST 0,00 0,00 0,00 0,00<br>EST a. Mutabakat göndərim bilgiləri                                                                                                    |
| Unum Aktarım Yazıcı Rapor Yönetim         Ünüm Aktarım Yazıcı Rapor Yönetim         Inüm Aktarım Yazıcı Rapor Yönetim         Inüm Aktarım Yazıcı Rapor Yönetim         Inüm Aktarım Yazıcı Rapor Yönetim         Inüm Aktarım Yazıcı Rapor Yönetim         Inüm Aktarım Yazıcı Rapor Yönetim         Inüm Kurulu         Inüm Kurulu                                                                                                    |
| Atacinii       Participation       Participation       Participation       Participation       Participation         Cari Kodu       Cari Ünvanı       Borç       Alacak       Borç Bakiye       Alacak       Döviz         YB       Yabancı Cari       0,00       0,00       0,00       0,00       0,00         TMC       Tarifeli mal carisi       0,00       0,00       0,00       0,00         RK01       Emin Kurtuldu       0,00       0,00       0,00       0,00         EUR       EUR       0,00       0,00       0,00       0,00         EFYeedek       TEST       0,00       0,00       0,00       0,00                                                                                                    |
| Cari Kodu         Cari Ünvanı         Borç         Alacak         Borç Bakiye         Alacak         Döviz<br>Bakiye           YB         Yabancı Cari         0,00         0,00         0,00         0,00         0,00           TMC         Tarifeli mal carisi         0,00         0,00         0,00         0,00         0,00           TK01         Emin Kurtuldu         0,00         0,00         0,00         0,00         0,00           EUR         EUR         0,00         0,00         0,00         0,00         0,00           EFYeedek         TEST         0,00         0,00         0,00         0,00         0,00                                                                                                    |
| Cari Kodu     Cari Ünvanı     Borç     Alacak     Borç Bakiye     Alacak     Döviz<br>Bakiye       YB     Yabancı Cari     0,00     0,00     0,00     0,00     0,00       TMC     Tarifeli mal carisi     0,00     0,00     0,00     0,00       TK01     Emin Kurtuldu     0,00     0,00     0,00     0,00       GIB_TEST     gib test     40.102.61     1.456,30     38.646,31     0,00       EUR     EUR     0,00     0,00     0,00     0,00       EFYeedek     TEST     0,00     0,00     0,00                                                                                                    |
| YB         Yabanci Cari         0,00         0,00         0,00         0,00           TMC         Tarifeli mal carisi         0,00         0,00         0,00         0,00           TK01         Emin Kurtuldu         0,00         0,00         0,00         0,00           GIB_TEST         gib test         40.102,61         1.456,30         38.646,31         0,00           EUR         EUR         0,00         0,00         0,00         0,00           EFYeedek         TEST         0,00         0,00         0,00                                                                                                    |
| Chi Construint         Construint         Con                                                                                                    |
| TK01         Emin Kurtuldu         0,00         0,00         0,00         0,00           GIB_TEST         gib test         40.102,61         1.456,30         38.646,31         0,00           EUR         EUR         0,00         0,00         0,00         0,00           EFYeedek         TEST         0,00         0,00         0,00                                                                                                    |
| GIB_TEST         gib test         40.102,61         1.456,30         38.646,31         0,00           EUR         EUR         0,00         0,00         0,00         0,00         0,00         0,00         0,00         0,00         0,00         0,00         0,00         0,00         0,00         0,00         0,00         0,00         0,00         0,00         0,00         0,00         0,00         0,00         0,00         0,00         0,00         0,00         0,00         0,00         0,00         0,00         0,00         0,00         0,00         0,00         0,00         0,00         0,00         0,00         0,00         0,00         0,00         0,00         0,00         0,00         0,00         0,00         0,00         0,00         0,00         0,00         0,00         0,00         0,00         0,00         0,00         0,00         0,00         0,00         0,00         0,00         0,00         0,00         0,00         0,00         0,00         0,00         0,00         0,00         0,00         0,00         0,00         0,00         0,00         0,00         0,00         0,00         0,00         0,00         0,00         0,00         0,00         0,00         0,00                                                                                                    |
| EUR         EUR         0,00         0,00         0,00         0,00           EFYeedek         TEST         0,00         0,00         0,00         0,00                                                                                                    |
| EFYeedek TEST 0,00 0,00 0,00 0,00                                                                                                    |
| RS e-Mutabakat gönderim hilgileri                                                                                                    |
|                                                                                                    |
|                                                                                                    |
|                                                                                                    |
|                                                                                                    |
| 120.0510005 DLML TIRCT 0,00 0,00 0,00 0,00<br>120.01.2593 REFIK KUMAN PHARMA LTD 0,00 0,00 0,00 0,00                                                                                                    |
| 120.01.2593 REFIX KUMAN PHARMA LTD 0,00 0,00 0,00 0,00<br>120.01.2592 PLÜMER GARAJ LTD 0,00 0,00 0,00 0,00                                                                                                    |
| Izoo530005         DENIZ TRACI         0,00         0,00         0,00         0,00           120.01.2593         REFIK KUMAN PHARMA LTD         0,00         0,00         0,00         0,00           120.01.2592         PLÜMER GARAJ LTD         0,00         0,00         0,00         0,00           120.01.2599         NICHOLAS ADAMS         0,00         0,00         0,00         0,00                                                                                                    |
| 120.01.2593         REFIX KUMAN PHARMA LTD         0,00         0,00         0,00         0,00           120.01.2593         REFIX KUMAN PHARMA LTD         0,00         0,00         0,00         0,00           120.01.2592         PLÜMER GARAJ LTD         0,00         0,00         0,00         0,00           120.01.2589         NICHOLAS ADAMS         0,00         0,00         0,00         0,00           120.01.2548         ZÜBEVIR AĞAOĞLU         0,00         0,00         0,00         0,00                                                                                                    |
| Izoo530005         DLM2         IACL         0,00         0,00         0,00         0,00           120.01.2593         REFIK KUMAN PHARMA LTD         0,00         0,00         0,00         0,00         0,00           120.01.2592         PLÜMER GARAJ LTD         0,00         0,00         0,00         0,00         0,00           120.01.2589         NICHOLAS ADAMS         0,00         0,00         0,00         0,00         0,00           120.01.2548         ZÜBEVIR AĞAOĞLU         0,00         0,00         0,00         0,00         120.01         120.01         0,00         0,00         0,00         0,00         120.01         120.01         0,00         0,00         0,00         0,00         120.01         120.01         0,00         0,00         0,00         0,00         0,00         120.01         120.01         0,00         0,00         0,00         0,00         120.01         120.01         120.01         0,00         0,00         0,00         0,00         0,00         120.01         120.01         120.01         120.01         0,00         0,00         0,00         0,00         120.01         120.01         120.01         120.01         120.01         120.01         120.01         120.01                                                                                                    |
| Izoostoos         Dela (1)         0,00         0,00         0,00         0,00           Izoostoos         Dela (1)         0,00         0,00         0,00         0,00           Izoostoos         Dela (1)         0,00         0,00         0,00         0,00           Izoostoos         Dela (1)         0,00         0,00         0,00         0,00           Izoostoos         PLÜMER GARAJ LTD         0,00         0,00         0,00         0,00           Izoostoos         Nicholas Adams         0,00         0,00         0,00         0,00           Izoostoos         O,00         0,00         0,00         0,00         0,00           Izoostoos         O,00         0,00         0,00         0,00         0,00           Izoostoos         Espise Korata         0,00         0,00         0,00         0,00           Izoostoos         Sepise Korata         0,00         0,00         0,00         0,00         0,00                                                                                                    |
| Izo.03.0003         DENIZ HACI         0,00         0,00         0,00         0,00         0,00           Izo.01.2593         REFIK KUMAN PHARMA LTD         0,00         0,00         0,00         0,00           Izo.01.2592         PLÜMER GARAJ LTD         0,00         0,00         0,00         0,00           Izo.01.2598         NICHOLAS ADAMS         0,00         0,00         0,00         0,00           Izo.01.2548         ZÜBEVİR AĞAOĞLU         0,00         0,00         0,00         0,00           Izo.01.2491         CEMAL SARI GARAJ         0,00         0,00         0,00         0,00           Izo.01.2476         TARGUÇ ÖZEN         0,00         0,00         0,00         0,00         120.01.271         EABLTD         0,00         0,00         0,00         0,00         120.01.271         EABLTD         0,00         0,00         0,00         0,00         120.01.273         EABLTD         0,00         0,00         0,00         0,00         0,00         0,00         0,00         0,00         0,00         0,00         0,00         0,00         0,00         0,00         0,00         0,00         0,00         0,00         0,00         0,00         0,00         0,00         0,00                                                                                                    |
| Izo.01.2593         REFIX KUMAN PHARMA LTD         0,00         0,00         0,00         0,00           120.01.2593         REFIX KUMAN PHARMA LTD         0,00         0,00         0,00         0,00           120.01.2592         PLÜMER GARAJ LTD         0,00         0,00         0,00         0,00           120.01.2598         NICHOLAS ADAMS         0,00         0,00         0,00         0,00           120.01.2548         ZÜBEVIR AĞAOĞLU         0,00         0,00         0,00         0,00           120.01.2491         CEMAL SARI GARAJ         0,00         0,00         0,00         0,00           120.01.2476         TARGUÇ ÖZEN         0,00         0,00         0,00         0,00         0,00           120.01.0773         ŞERİFE KORTAN         0,00         0,00         0,00         0,00         0,00           120.01.0771         FAB LTD.         0,00         0,00         0,00         0,00         0,00         0,00         0,00                                                                                                    |
|                                                                                                    |
|                                                                                                    |
| 220.01.2593 REFik KUMAN PHARMA LTD 0,00 0,00 0,00 0,00                                                                                                    |
| 20.01.2593 REFK KUMAN PHARMA LTD 0,00 0,00 0,00 0,00 0,00 0,00 0,00 0,                                                                                                    |
| 120.051.0505 DEWE TIRCT 0,00 0,00 0,00 0,00 120.01.2593 REFIK KUMAN PHARMA LTD 0,00 0,00 0,00 0,00 120.01.2592 PLÜMER GARAJ LTD 0,00 0,00 0,00 0,00 0,00                                                                                                    |
| Izoostoos         Olive         Olive                                                                                                    |
| Izo03500005         DENIZ         O,00         O,00         O,00         O,00           120.01.2593         REFIK KUMAN PHARMA LTD         0,00         0,00         0,00         0,00           120.01.2593         REFIK KUMAN PHARMA LTD         0,00         0,00         0,00         0,00           120.01.2593         REFIK KUMAN PHARMA LTD         0,00         0,00         0,00         0,00           120.01.2589         NICHOLAS ADAMS         0,00         0,00         0,00         0,00           120.01.2548         ZÜBEVIR AĞAQĞLU         0.00         0.00         0,00         0,00                                                                                                    |
| Izo.05.0005         DENIZ         0,00         0,00         0,00         0,00           120.01.2593         REFIK KUMAN PHARMA LTD         0,00         0,00         0,00         0,00           120.01.2592         PLÜMER GARAJ LTD         0,00         0,00         0,00         0,00           120.01.2593         NICHOLAS ADAMS         0,00         0,00         0,00         0,00           120.01.2584         ZÜBEYİR AĞAQĞLU         0,00         0,00         0,00         0,00                                                                                                    |
| Izoosooo Delviz Inici         0,00         0,00         0,00         0,00           Izoosooo Delviz Inici         0,00         0,00         0,00         0,00           Izoosooo Delviz Inici         0,00         0,00         0,00         0,00           Izoosooo Delviz Inici         0,00         0,00         0,00         0,00           Izoosooo Delviz Inici         0,00         0,00         0,00         0,00           Izoosooo Delviz Inici         0,00         0,00         0,00         0,00           Izoosoo Delviz Inici         0,00         0,00         0,00         0,00           Izoosoo Delviz Inici         0,00         0,00         0,00         0,00           Izoosoo Delviz Inici         0,00         0,00         0,00         0,00           Izoosoo Delviz Inici         0,00         0,00         0,00         0,00                                                                                                    |
| Izobstocos         DENELTINCI         0,00         0,00         0,00         0,00           Izobstocos         DENELTINCI         0,00         0,00         0,00         0,00           Izobstocos         DENELTINCI         0,00         0,00         0,00         0,00           Izobstocos         DENELTINCI         0,00         0,00         0,00         0,00           Izobstocos         DENELTINCI         0,00         0,00         0,00         0,00           Izobstocos         DENELTINCI         0,00         0,00         0,00         0,00           Izobstocos         DENELTINCI         0,00         0,00         0,00         0,00           Izobstocos         DENELTINCI         0,00         0,00         0,00         0,00           Izobstocos         DENELTINCI         0,00         0,00         0,00         0,00           Izobstocos         DENELTINCI         0,00         0,00         0,00         0,00                                                                                                    |
| Izoostoos         Dente Tinct         0,00         0,00         0,00         0,00           120.01.2593         REFIK KUMAN PHARMA LTD         0,00         0,00         0,00         0,00           120.01.2592         PLÜMER GARAJ LTD         0,00         0,00         0,00         0,00           120.01.2589         NICHOLAS ADAMS         0,00         0,00         0,00         0,00           120.01.2548         ZÜBEYIR AĞAOĞLU         0,00         0,00         0,00         0,00                                                                                                    |
| Izo.01.2593         REFIK KUMAN PHARMA LTD         0,00         0,00         0,00         0,00           120.01.2593         REFIK KUMAN PHARMA LTD         0,00         0,00         0,00         0,00           120.01.2593         PLÜMER GARAJ LTD         0,00         0,00         0,00         0,00           120.01.2593         NICHOLAS ADAMS         0,00         0,00         0,00         0,00           120.01.2548         ZÜBEYIR AĞAOĞLU         0,00         0,00         0,00         0,00           120.01.2491         CEMAL SARI GARAJ         0,00         0,00         0,00         0,00                                                                                                    |
| Izoostoos         Delvid Intel         0,00         0,00         0,00         0,00           Izoostoos         Delvid Intel         0,00         0,00         0,00         0,00           Izoostoos         Delvid Intel         0,00         0,00         0,00         0,00           Izoostoos         Delvid Intel         0,00         0,00         0,00         0,00           Izoostoos         Delvid Intel         0,00         0,00         0,00         0,00           Izoostoos         Delvid Intel         0,00         0,00         0,00         0,00           Izoostoos         Delvid Intel         0,00         0,00         0,00         0,00           Izoostoos         Delvid Intel         0,00         0,00         0,00         0,00           Izoostoos         Delvid Intel         0,00         0,00         0,00         0,00           Izoostoos         Delvid Intel         Delvid Intel         0,00         0,00         0,00         0,00           Izoostoos         Delvid Intel         Delvid Intel         Delvid Intel         Delvid Intel         Delvid Intel         Delvid Intel         Delvid Intel         Delvid Intel         Delvid Intel         Delvid Intel         Delvid Intel                                                                                                    |
| Izoostooos         DENAL TIACT         0,00         0,00         0,00         0,00           Izoostooos         DENAL TIACT         0,00         0,00         0,00         0,00           Izoostoos         DENAL TIACT         0,00         0,00         0,00         0,00           Izoostoos         DENAL TIACT         0,00         0,00         0,00         0,00           Izoostoos         DENAL TIACT         0,00         0,00         0,00         0,00           Izoostoos         DENAL TIACT         0,00         0,00         0,00         0,00           Izoostoos         DENAL TIACT         0,00         0,00         0,00         0,00           Izoostoos         DENAL TIACT         0,00         0,00         0,00         0,00           Izoostoos         DENAL TIACT         0,00         0,00         0,00         0,00           Izoostoos         DENAL TIACT         0,00         0,00         0,00         0,00           Izoostoos         DENAL TIACT         0,00         0,00         0,00         0,00           Izoostoos         DENAL TIACT         0,00         0,00         0,00         0,00           Izoostoos         DENAL TIACT         0,00                                                                                                    |
| Ize 0050000 DETNE TIRCT         0,00         0,00         0,00         0,00           120.01.2593         REFİK KUMAN PHARMA LTD         0,00         0,00         0,00         0,00           120.01.2592         PLÜMER GARAJ LTD         0,00         0,00         0,00         0,00           120.01.2592         NICHOLAS ADAMS         0,00         0,00         0,00         0,00           120.01.2548         ZÜBEYİR AĞAOĞLU         0,00         0,00         0,00         120.01         0,00         0,00         0,00           120.01.2476         TARGUC ÖZEN         0,00         0,00         0,00         0,00         0,00                                                                                                    |
| Izo030000 DEINZ TIKCI         0,00         0,00         0,00         0,00           120.01.2593 REFIK KUMAN PHARMA LTD         0,00         0,00         0,00         0,00           120.01.2592 PLÜMER GARAJ LTD         0,00         0,00         0,00         0,00           120.01.2592 NICHOLAS ADAMS         0,00         0,00         0,00         0,00           120.01.2548 ZÜBEYIR AĞAQĞLU         0,00         0,00         0,00         0,00           120.01.2476 TARGUÇ ÖZEN         0,00         0,00         0,00         0,00                                                                                                    |
| Izoostooos         DENELTINCI         0,00         0,00         0,00         0,00           Izoo1.2593         REFIK KUMAN PHARMA ITD         0,00         0,00         0,00         0,00           Izoo1.2592         PLÜMER GARAJ ITD         0,00         0,00         0,00         0,00           Izoo1.2593         NICHOLAS ADAMS         0,00         0,00         0,00         0,00           Izoo1.2548         ZÜBEYIR AĞAOĞLU         0,00         0,00         0,00         0,00           Izoo1.2491         CEMAL SARI GARAJ         0,00         0,00         0,00         0,00                                                                                                    |
| Ize of stress         Ize of stress         Ize of s                                                                                                    |
| Izoostooos         Deniz Timeti         0,00         0,00         0,00         0,00           120.01.2593         REFIK KUMAN PHARMA LTD         0,00         0,00         0,00         0,00           120.01.2592         PLÜMER GARAJ LTD         0,00         0,00         0,00         0,00           120.01.2593         NICHOLAS ADAMS         0,00         0,00         0,00         0,00           120.01.2548         ZÜBEYIR AĞAOĞLU         0,00         0,00         0,00         0,00           120.01.2491         CEMAL SARI GARAJ         0,00         0,00         0,00         120.01           120.01.2476         TARGUÇ ÖZEN         0,00         0,00         0,00         0,00                                                                                                    |
| Izo.03.5000 DENIZ TIRCI         0,00         0,00         0,00         0,00           IZO.01.2593 REFIK KUMAN PHARMA LTD         0,00         0,00         0,00         0,00           IZO.01.2592 PLÜMER GARAJ LTD         0,00         0,00         0,00         0,00           IZO.01.2593 NEFIK KUMAN PHARMA LTD         0,00         0,00         0,00         0,00           IZO.01.2592 PLÜMER GARAJ LTD         0,00         0,00         0,00         0,00           IZO.01.2548 ZÜBEYIR AĞAOĞLU         0,00         0,00         0,00         0,00           IZO.01.2491 CEMAL SARI GARAJ         0,00         0,00         0,00         0,00           IZO.01.2476 TARGUÇ ÖZEN         0,00         0,00         0,00         0,00                                                                                                    |
| Izobstodo John Zinkci         0,00         0,00         0,00         0,00           120.01.2593         REFik KUMAN PHARMA LTD         0,00         0,00         0,00         0,00           120.01.2592         PLÜMER GARAJ LTD         0,00         0,00         0,00         0,00           120.01.2593         NICHOLAS ADAMS         0,00         0,00         0,00         0,00           120.01.2589         NICHOLAS ADAMS         0,00         0,00         0,00         0,00           120.01.2548         ZÜBEVIR AĞAOĞLU         0,00         0,00         0,00         0,00           120.01.2476         TARGUÇ ÖZEN         0,00         0,00         0,00         0,00           120.01.2476         TARGUÇ ÖZEN         0,00         0,00         0,00         0,00                                                                                                    |
| I2005/0002         DEVIZ TACI         0,00         0,00         0,00         0,00           120.01.2593         REFIK KUMAN PHARMA LTD         0,00         0,00         0,00         0,00           120.01.2592         PLÜMER GARAJ LTD         0,00         0,00         0,00         0,00           120.01.2592         NICHOLAS ADAMS         0,00         0,00         0,00         0,00           120.01.2548         ZÜBEVIR AĞAOĞLU         0,00         0,00         0,00         0,00           120.01.2491         CEMAL SARI GARAJ         0,00         0,00         0,00         0,00           120.01.2476         TARGUÇ ÖZEN         0,00         0,00         0,00         0,00                                                                                                    |
| Izoostooos         DENKL TINCT         0,00         0,00         0,00         0,00           120.01.2593         REFIK KUMAN PHARMA ITD         0,00         0,00         0,00         0,00           120.01.2593         PLÜMER GARAJ ITD         0,00         0,00         0,00         0,00           120.01.2592         PLÜMER GARAJ ITD         0,00         0,00         0,00         0,00           120.01.2589         NICHOLAS ADAMS         0,00         0,00         0,00         0,00           120.01.2548         ZÜBEYİR AĞAQĞLU         0,00         0,00         0,00         0,00           120.01.2491         CEMAL SARI GARAJ         0,00         0,00         0,00         120.01         0,00         0,00         0,00           120.01.2793         SERIFE KORTAN         0,00         0,00         0,00         0,00         0,00                                                                                                    |
| I2003/0003         DENIZ TIACT         0,00         0,00         0,00         0,00           120.01.2593         REFIK KUMAN PHARMA LTD         0,00         0,00         0,00         0,00           120.01.2593         PLÜMER GARAJ LTD         0,00         0,00         0,00         0,00           120.01.2592         PLÜMER GARAJ LTD         0,00         0,00         0,00         0,00           120.01.2589         NICHOLAS ADAMS         0,00         0,00         0,00         0,00           120.01.2476         TARGUÇ ÖZEN         0,00         0,00         0,00         0,00           120.01.2476         TARGUÇ ÖZEN         0,00         0,00         0,00         0,00           120.01.2476         TARGUÇ ÖZEN         0,00         0,00         0,00         0,00           120.01.2476         TARGUÇ ÖZEN         0,00         0,00         0,00         0,00                                                                                                    |
| International         International         Interna         International         International<                                                                                                    |
| I20.01.2593         REFIK KUMAN PHARMA LTD         0,00         0,00         0,00         0,00           120.01.2592         PLÜMER GARAJ LTD         0,00         0,00         0,00         0,00           120.01.2592         PLÜMER GARAJ LTD         0,00         0,00         0,00         0,00           120.01.2589         NICHOLAS ADAMS         0,00         0,00         0,00         0,00           120.01.2548         ZÜBEVİR AĞAOĞLU         0,00         0,00         0,00         0,00           120.01.2491         CEMAL SARI GARAJ         0,00         0,00         0,00         0,00           120.01.2476         TARGUÇ ÖZEN         0,00         0,00         0,00         0,00           120.01.0793         ŞERİFE KORTAN         0,00         0,00         0,00         0,00           120.01.771         FAB LTD,         0,00         0,00         0,00         0,00                                                                                                    |
| I20.01.2593         REFik KUMAN PHARMA LTD         0,00         0,00         0,00         0,00           120.01.2593         REFik KUMAN PHARMA LTD         0,00         0,00         0,00         0,00           120.01.2592         PLÜMER GARAJ LTD         0,00         0,00         0,00         0,00           120.01.2599         NICHOLAS ADAMS         0,00         0,00         0,00         0,00           120.01.2548         ZÜBEYİR AĞAOĞLU         0,00         0,00         0,00         0,00           120.01.2491         CEMAL SARI GARAJ         0,00         0,00         0,00         0,00           120.01.2476         TARGUÇ ÖZEN         0,00         0,00         0,00         0,00           120.01.0793         ŞERİFE KORTAN         0,00         0,00         0,00         0,00           120.01.0771         FAB LTD.         0,00         0,00         0,00         0,00         0,00                                                                                                    |
| Izo.03.0003         DENRE HACI         0,00         0,00         0,00         0,00         0,00         0,00         0,00         0,00         0,00         0,00         0,00         0,00         0,00         0,00         0,00         0,00         0,00         0,00         0,00         0,00         0,00         0,00         0,00         0,00         0,00         0,00         0,00         0,00         0,00         0,00         0,00         0,00         0,00         0,00         0,00         0,00         0,00         0,00         0,00         0,00         0,00         0,00         0,00         0,00         0,00         0,00         0,00         0,00         0,00         0,00         0,00         0,00         0,00         0,00         0,00         0,00         0,00         0,00         0,00         0,00         0,00         0,00         0,00         0,00         0,00         0,00         0,00         0,00         0,00         0,00         0,00         0,00         0,00         0,00         0,00         0,00         0,00         0,00         0,00         0,00         0,00         0,00         0,00         0,00         0,00         0,00         0,00         0,00         0,00         0,00                                                                                                    |

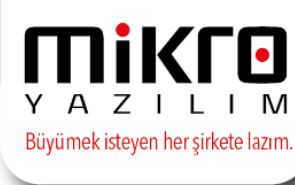

• Gönderim esnasında mutabakatın geçerlilik tarihi ve açıklaması girilmelidir. Bu alanda manuel düzenleme de sağlanabilir.

Bu açıklama aynı zamanda gönderilen mutabakatların başlığı niteliğindedir.

| 🔛 e-Mutabakat gönderim bilgileri      |                                         | - | ×     |
|---------------------------------------|-----------------------------------------|---|-------|
| i i i i i i i i i i i i i i i i i i i |                                         |   |       |
| Mutabakat geçerlilik tarihi           | 01.11.2016                              |   |       |
| Açıklama                              | 01.11.2016 tarihli mutabakat operasyonu |   | <br>] |
|                                       |                                         |   |       |
|                                       |                                         |   | ଷ୍ଣ ଷ |
|                                       |                                         |   |       |

• Seçimler arasında hatalı veriler var ise ekrana ayrıca listelenecek olup emutabakat gönderimi bu hatalı veriler için geçerli olmayacaktır.

|             |                  |             |               |          |                           |                      |                    |                        |               |                  |                      |                    |               |              | οx                   |
|-------------|------------------|-------------|---------------|----------|---------------------------|----------------------|--------------------|------------------------|---------------|------------------|----------------------|--------------------|---------------|--------------|----------------------|
| i i         | Rapor V          | önetim      |               |          |                           |                      |                    |                        |               |                  |                      |                    |               |              |                      |
| 2           | P 💷              | H 🖓 🕯       | ۵ 🕯 🕯         | - 🔝 🔁    | + + 🖊 😫                   | * 🖾 📕                | @ 🗹 '              | 💊 📑 🛛                  | ه 🖻 😫         | g 📭              |                      |                    |               |              |                      |
| RKET<br>DOU | ŞİRKET<br>UNVANI | ADRES<br>NO | DAHILI<br>TEL | E-POS    | TA ADRESI                 | CEP<br>TELEFON<br>NO | CADDE              | SOKAK                  | POSTA<br>KODU | İLÇE             | iL.                  | ÜLKE               | TEL NO 1      | TEL NO 2     | FAK                  |
|             | 2222<br>2222     | 1           |               |          | ro.com.tr<br>mikro.com.tr |                      | istinye<br>istinye | teknokent<br>teknokent | 2131<br>2131  | Maslak<br>Maslak | ISTANBUU<br>ISTANBUU | TÜRKİYE<br>TÜRKİYE | -             | 90 0<br>10 0 | 90 0 212<br>90 0 212 |
|             |                  |             |               |          |                           |                      |                    |                        |               |                  |                      |                    |               |              |                      |
|             |                  |             |               |          |                           |                      |                    |                        |               |                  |                      |                    |               |              |                      |
|             |                  |             |               |          |                           |                      |                    |                        |               |                  |                      |                    |               |              |                      |
|             |                  |             |               |          |                           |                      |                    |                        |               |                  |                      |                    |               |              |                      |
|             |                  |             |               |          |                           |                      |                    |                        |               |                  |                      |                    |               |              |                      |
|             |                  |             |               |          |                           |                      |                    |                        |               |                  |                      |                    |               |              |                      |
|             |                  |             |               |          |                           |                      |                    |                        |               |                  |                      |                    |               |              |                      |
|             |                  |             |               |          |                           |                      |                    |                        |               |                  |                      |                    |               |              |                      |
|             |                  |             |               |          |                           |                      |                    |                        |               |                  |                      |                    |               |              |                      |
|             |                  |             |               |          |                           |                      |                    |                        |               |                  |                      |                    |               |              |                      |
|             |                  |             |               |          |                           |                      |                    |                        |               |                  |                      |                    |               |              |                      |
|             |                  |             |               |          |                           |                      |                    |                        |               |                  |                      |                    |               |              | 3                    |
| Cliner      |                  | 0.0000      |               |          |                           |                      |                    |                        |               |                  |                      |                    |               |              |                      |
|             |                  | 0,0000 (    | · · · ·       | 2        |                           |                      |                    |                        |               |                  |                      |                    |               |              | - 1Í                 |
|             |                  |             |               |          |                           |                      |                    | 21                     |               |                  |                      |                    |               |              |                      |
|             |                  |             |               |          |                           |                      |                    | 21                     |               |                  |                      |                    |               |              |                      |
|             |                  |             |               |          |                           |                      |                    |                        |               |                  |                      |                    |               |              |                      |
|             |                  |             | 21            |          |                           |                      |                    |                        |               |                  |                      |                    |               |              |                      |
|             |                  |             | -             | Advantas | _ 6                       | V-R.T.               |                    |                        | for such face | and a second     |                      | a sea ba           | ulud          |              |                      |
| 10.201      |                  |             |               | Adjeser  |                           | reque                |                    |                        | Evrak Ibr     | man              |                      | And De             | gien          |              |                      |
|             |                  |             |               |          |                           |                      |                    |                        |               |                  |                      |                    |               |              |                      |
|             |                  |             |               |          |                           |                      |                    |                        | 🗶 🔇<br>SI Q1  | ce Yeni          | Şakla                | E Qetay S          | ogra (C)Kopya | la Yazm      | (not)                |
| Yazıb       | oz : Yok 1 [     | Eklenti : 0 | 1             |          |                           |                      |                    |                        |               |                  |                      |                    |               |              |                      |
|             |                  |             |               |          |                           |                      |                    |                        |               |                  |                      |                    |               | _            |                      |

Gönderim işlemi tamamlandığında aşağıdaki bilgilendirme mesajı alınacaktır.

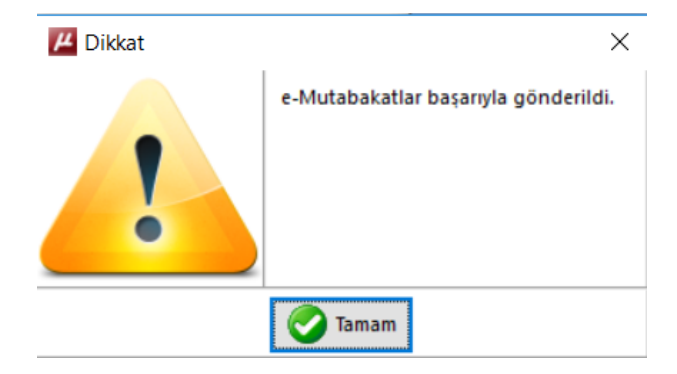

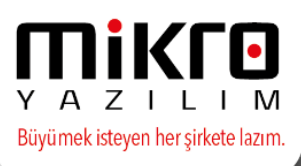

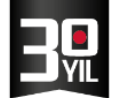

Mikro Yazılım üzerinden yapılan e-mutabakat gönderiminin başarılı olması durumunda, mutabakat yapmış olduğunuz cari hesaplarınızın tanımlı e-posta adreslerine otomatik olarak bir e-posta gönderilecektir.

Bu e-posta'nın içeriğinde aşağıdaki resimde gözüken detaylar yer almaktadır.

|             | · · · · · · · · · · · · · · · · · · ·                                                                                                    |
|-------------|----------------------------------------------------------------------------------------------------|
| Dosya       | lleti                                                                                                    |
| Kimden:     | 🗌 deneme eposta <denemeposta34@hotmail.com></denemeposta34@hotmail.com>                                                                              |
| Kime:       | Cansu GÜVENSOY                                                                                                    |
| Bilgi:      |                                                                                                    |
| Konu:       | MİKRO YAZILIMEVİ YAZILIM HİZM.BİLG.SAN.TİC. A.Ş.'den MİKRO YAZILIMEVİ'e 11.01.2018 Bakiye Tarihli Cari Hesap Bakiye Mutabakatı                       |
| 6210        | RO YAZILIMEVÎ YAZILIM HÎZM.BÎLG.SAN.TÎC. A.Ş.<br>175621 / KOZYATAĞI V.D.                                                                             |
| Sayı        | n Yetkili                                                                                                    |
| Bu il       | eti 11.01.2018 tarihili bakiye mutabakatı için gönderilmiştir. Bakiyenizi görüntülemek ve mutabakat durumunuzu bildirmek için lütfen <u>tıklaym.</u> |
| MİK<br>2222 | RO YAZILIMEVÍ<br>222222                                                                                                    |

Gelen e-posta'nın içerisinde bulunan "Mutabakat durumunuzu bildirmek için lütfen tıklatın" linkini tıklayarak, mutabakatınızı onaylanabilecek ya da red edilecektir.

# 31.12.2017 Tarihli Cari Hesap Bakiye Mutabakatı

28.01.2018 tarihine kadar dönüş yapmadığınız takdirde mutabık sayılacağız.

| Gönderen                                                                                                    | Muhatap                        |      |
|----------------------------------------------------------------------------------------------------|--------------------------------|------|
| MİKRO YAZILIMEVİ YAZILIM HİZM.BİLG.SAN.TİC. A.Ş.<br>Barbaros Bul. Halk Cd. No:73 Ataşehir / İSTANBUL<br>6210175621 KOZYATAĞI V.D. | MİKRO YAZILIMEVİ<br>2222222222 |      |
| Bakiye                                                                                                    |                                |      |
| 522.120,31 TL                                                                                                    |                                | Borç |

Bakiye bilgisinde mutabıksanız alttaki "Evet, Mutabıkız" butonunu tıklamanızı, mutabık değilseniz açıklama kısmına gerekçenizi yazarak "Hayır, Mutabık değiliz" butonunu tıklamanızı ve cari ekstrenizi tarafımıza göndermenizi rica ederiz. Aksi taktirde 6102 sayılı Türk Ticaret Kanununun 94. maddesi uyarınca bakiyede mutabık sayılacağımızı hatırlatırız.

Açıklama..

🕑 Evet, mutabıkız

🕑 Hayır, mutabık değiliz

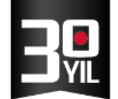

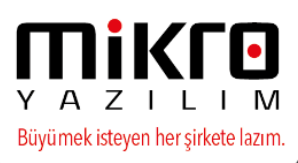

e-Mutabakatınız reddedilecek ise red sebebine dair açıklama belirtilmesi zorunlu olup bu açıklama gönderilmiş e-mutabakatlar menüsünde de yer alacaktır.

# 31.12.2017 Tarihli Cari Hesap Bakiye Mutabakatı

| 28.01.2018 tarihine kadar dönüş yapmadığınız takdirde mut                                                                         | abık sayılacağız.              |      |
|----------------------------------------------------------------------------------------------------|--------------------------------|------|
| Gönderen                                                                                                    | Muhatap                        |      |
| MİKRO YAZILIMEVİ YAZILIM HİZM.BİLG.SAN.TİC. A.Ş.<br>Barbaros Bul. Halk Cd. No:73 Ataşehir / İSTANBUL<br>6210175621 KOZYATAĞI V.D. | MİKRO YAZILIMEVİ<br>2222222222 |      |
| Bakiye                                                                                                    |                                |      |
| 522.120.31 TL                                                                                                    |                                | Borc |

Bakiye bilgisinde mutabıksanız alttaki "Evet, Mutabıkız" butonunu tıklamanızı, mutabık değilseniz açıklama kısmına gerekçenizi yazarak "Hayır, Mutabık değiliz" butonunu tıklamanızı ve cari ekstrenizi tarafımıza göndermenizi rica ederiz. Aksi taktirde 6102 sayılı Türk Ticaret Kanununun 94. maddesi uyarınca bakiyede mutabık sayılacağımızı hatırlatırız.

| 30.11.2017 Tarihinde düzenlemiş olduğunuz MRK20170000 | 000450 fatura tarafımıza ulaşmamıştır. |
|-------------------------------------------------------|----------------------------------------|
|                                                       |                                        |
|                                                       |                                        |
| 🗹 Evet, mutabikiz                                     | 🕑 Hayır, mutabık değiliz               |
|                                                       |                                        |
| Lütfen açıklama girin.                                |                                        |

Mutabakatınız onaylandığında ise mutabakat gönderildiği tarih ve saat bilgisiyle birlikte aşağıdaki mesaj verilecektir.

## 31.12.2017 Tarihli Cari Hesap Bakiye Mutabakatı

| Gönderen<br>MiKRO YAZILIMEVİ YAZILIM HİZM.BİLG.SAN.TİC. A.Ş.<br>Barbaros Bul. Halk Cd. No:73 Ataşehir / İSTANBUL<br>6210175621 KOZYATAĞI V.D. | Muhatap<br>mikro yazılımevi<br>222222222 |      |
|----------------------------------------------------------------------------------------------------|------------------------------------------|------|
| Bakiye                                                                                                    |                                          |      |
| 522.120,31 TL                                                                                                    |                                          | Borç |
| 26 Ocak 2018 11:31 tarihinde mutabık olduğumuzu bildirmiştin                                                                                  | iz.                                      |      |

Tüm bu işlemlerden sonra mutabakat süreciniz tamamlanmış olacaktır.

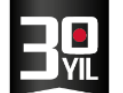

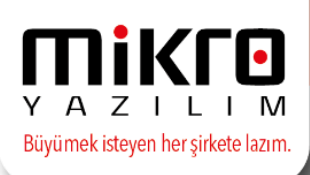

# Gönderilmiş e-Mutabakatlar (371002)

Gönderilmiş e-mutabakatların takibi bu menüde tek ekranda izlenebilecektir.

| μ    | Gönderilmiş Bakiye e      | -Mutabakatları (371101)                        |                                   |                    |           |            |                 |          | - = x                   |
|------|---------------------------|------------------------------------------------|-----------------------------------|--------------------|-----------|------------|-----------------|----------|-------------------------|
| Gör  | rünüm Aktarım '           | Yazıcı Rapor Yönetim                           |                                   |                    |           |            |                 |          |                         |
| 1    | ai 🔢 🔳 🍕 🧳                | e 🕨 🕷 🔛 🎝 🦓 🗄 💩 🔍 🕼                            |                                   |                    |           |            |                 |          |                         |
| İlkt | tarih 10. <u>0</u> 1.2018 | <b>?</b> Son tarih 15.01.2018 <b>?</b>         |                                   |                    |           |            |                 |          |                         |
| *    | Gönderim tarihi           | Mutabakat açıklaması                           | Mutabakat<br>geçerlilik<br>tarihi | Mutabakat<br>adedi | Onaylanan | Reddedilen | İptal<br>edilen | Bekleyen | Durum                   |
| >    | 15.01.2018 09:56:38       | 15.01.2018 tarihli bakiye mutabakat operasyonu | 1.06.2045                         | 1                  | 0         | 0          | 0               | 1        | Mutabakatlar sürüyor    |
|      | 15.01.2018 09:54:56       | 15.01.2018 tarihli bakiye mutabakat operasyonu | 1.06.2045                         | 1                  | 0         | 1          | 0               | 0        | Mutabakatlar tamamlandı |
|      | 11.01.2018 13:06:51       | 11.01.2018 tarihli bakiye mutabakat operasyonu | 16.01.2018                        | 1                  | 0         | 0          | 0               | 1        | Mutabakatlar sürüyor    |
|      | 11.01.2018 11:32:40       | 11.01.2018 tarihli bakiye mutabakat operasyonu | 16.01.2018                        | 1                  | 0         | 1          | 0               | 0        | Mutabakatlar tamamlandı |
|      | 11.01.2018 11:25:00       | 11.01.2018 tarihli bakiye mutabakat operasyonu | 16.01.2018                        | 1                  | 0         | 0          | 0               | 0        | Mutabakatlar tamamlandı |
|      | 10.01.2018 14:30:27       | 10.01.2018 tarihli bakiye mutabakat operasyonu | 20.01.2018                        | 1                  | 0         | 0          | 0               | 1        | Mutabakatlar sürüyor    |
|      | 10.01.2018 13:53:47       | 10.01.2018 tarihli bakiye mutabakat operasyonu | 20.01.2018                        | 3                  | 0         | 0          | 0               | 0        | Mutabakatlar tamamlandı |
|      |                           |                                                |                                   |                    |           |            |                 |          |                         |

Gönderilmiş e-mutabakatlar (371002) menüsünden gönderilmiş olan emutabakatların durumu takip edilebilecektir. İlk ekranda mutabakatlar gruplanmış olarak görünmekte olup satır üzerinde fare ile sağ tıklandığında "mutabakat detayları" seçeneği ile ayrı ayrı detay kontroller sağlanabilecektir.

| 3 4.10.2016 11:29:02                       | 04.10.2016 tarihli mutabak                    | at operasyonu 3                                   | 4.11.2016               | 1 1      | Mutahakatlar tama            | mlandi              |
|--------------------------------------------|-----------------------------------------------|---------------------------------------------------|-------------------------|----------|------------------------------|---------------------|
| 4 17.10.2016 10:10:20                      | 17.10.2016 tarihli mutabak                    | at operasyonu 1                                   | 17.10.2016              | Mutabaka | at detayı Alt+D              | ər                  |
| 5 25.10.2016 05:58:54                      | 25.10.2016 tarihli mutabak                    | at operasyonu                                     | 25.10.2016              | 11       | Mutabakatlar tama            | imlandi             |
| 📕 Gönderilmiş e-Mutabakatlar (             | 371002)                                       |                                                   | -                       | - 🗆 X    |                              |                     |
| Görünüm Aktarım Yazıcı Ra                  | por Yönetim                                   |                                                   |                         |          |                              |                     |
| 2 D 0 0 0 0 0 0 0 0                        |                                               |                                                   |                         |          |                              |                     |
|                                            |                                               |                                                   |                         |          |                              |                     |
| ilk tarih 01.01.2016 ?                     | Son Tarih 01.11.2016 ?                        |                                                   |                         |          |                              |                     |
|                                            |                                               |                                                   |                         | _        |                              |                     |
| Recl Gönderim tarihi<br>d △                | Mutabakat açıklaması                          | Mutabakat Mutabakat<br>geçerlilik adedi<br>tarihi | Jurum                   |          |                              | Oetaylar            |
| 1 4.10.2016 11:14:59                       | 04.10.2016 tarihli mutabakat operasyonu 1     | 4.11.2016 1 M                                     | lutabakatlar tamamlandı |          |                              |                     |
| 2 4.10.2016 11:24:22                       | 04.10.2016 tarihli mutabakat operasyonu 2     | 4.11.2016 1 N                                     | Autabakatlar sürüyor    |          |                              |                     |
| 3 4.10.2016 11:29:02                       | 04.10.2016 tarihli mutabakat operasyonu 3     | 4.11.2016 1 M                                     | lutabakatlar tamamlandı |          |                              |                     |
| 4 17.10.2016 10:10:20                      | 17.10.2016 tarihli mutabakat operasyonu 1     | 17.10.2016 1 M                                    | Autabakatlar sürüyor    |          |                              |                     |
| 5 25.10.2016 05:58:54                      | 25.10.2016 tarihli mutabakat operasyonu       | 25.10.2016 1 M                                    | lutabakatlar tamamlandı |          |                              |                     |
| 📕 Mutabakatlar<br>Görünüm Aktarım Yazıcı F | Rapor Yönetim                                 |                                                   |                         |          |                              | - 🗆 X               |
| 2 🕨 🖬 🖬 🏦 🖌 🖡 🕨                            | 🕷 📰 🛃 🧛 🕹 🙆 🐗 😱 👘                             |                                                   |                         |          |                              |                     |
| Cari Mutabakat Muta<br>kodu tarihi tu      | abakat Döviz Durumu Durumun tar<br>tarı cinsi | rihi Durumun a                                    | açıklaması              | e-Posta  | e-Posta durumu               | e-Posta tarihi Hata |
| 01 25.10.2016 158                          | .549,70 TL Reddedildi 25.10.2016 06:          | 31:54 bu tutara mutabik olama                     | ayız.                   | @mikro   | o.com.tr e-Posta gönderildi. | 25.10.2016 06:28:06 |

Detaylarda mutabakatla ilgili son durum ve yapılmış olan tüm işlem detayları takip edilebilmektedir. Aynı zamanda e-posta karşı tarafa iletilmemiş veya gönderimde herhangi bir hata oluşmuş ise e-posta durumu kolonundan takip edilebilecektir.

Ayrıca tekrar karşı tarafa mail gönderimi de yapılabilmektedir.

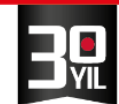

|                                                      |        |                |              |                   |                       |         | -                 | _                 | -    |   |
|------------------------------------------------------|--------|----------------|--------------|-------------------|-----------------------|---------|-------------------|-------------------|------|---|
| Mutabakatlar                                         |        |                |              |                   |                       |         |                   | -                 |      | X |
| Görünüm Aktarım Yazıcı Rapor Yönetin                 | n Oper | asyon          |              |                   |                       |         |                   |                   |      |   |
| 🛛 🤣 👂 🚍 👔 🐐 🖷 🖿 🥵 🛃 😽                                |        | Q 🖧 🛛          | 2            |                   |                       |         |                   |                   |      |   |
| * Cari Cari VKN/TCKN Mutabakat<br>kodu ünvanı tarihi | Tutar  | Döviz<br>cinsi | Durumu       | Durumun<br>tarihi | Durumun<br>açıklaması | e-Posta | e-Posta<br>durumu | e-Posta<br>tarihi | Hata |   |
| > 11 test 111111111 10.01.2018                       | - 0.0  | וד             | Paklivar     |                   |                       |         |                   |                   |      |   |
|                                                      |        | Durum ge       | çmişi        |                   | 1                     | Alt+Y   |                   |                   |      |   |
|                                                      |        | e-Posta g      | eçmişi       |                   | ,                     | Alt+P   |                   |                   |      |   |
|                                                      |        | Seçili satır   | lar için tel | krar e-Posta      | gönder A              | lt+M    |                   |                   |      |   |
|                                                      |        | Seçili satır   | ların muta   | abakatını ye      | nile /                | Alt+T   |                   |                   |      |   |
|                                                      |        | Ektresini g    | jöster       |                   |                       | Alt+E   |                   |                   |      |   |
|                                                      |        | Seçili satır   | lar için ek  | stre mutaba       | ıkatı başlat i        | Alt+E   |                   |                   |      |   |

AZILI

Büyümek isteyen her şirkete lazım.

M

Bu ekranda sağ tuşa tıklayarak durum geçmişi seçeneği ile yanıt detaylarına ulaşılabilecektir. E-postalara karşılık dönülen cevaplar bu ekrana yansıyacaktır.

Sağ tuş tıklayarak e-posta geçmişi seçeneği ile hangi e-posta adresine gönderim yapıldığı, gönderilen e-postanın ulaşıp ulaşmadığına dair detay bilgiler listelenebilecektir.

| B | 🛿 Yanıtlar |                     |                                                    | _ |  |
|---|------------|---------------------|----------------------------------------------------|---|--|
|   | ) 🖬 🕵 🖼 🐔  |                     |                                                    |   |  |
|   | Durumu     | Durumun tarihi      | Durum açıklaması                                   |   |  |
|   | Reddedildi | 25.10.2016 06:31:54 | bu tutara mutabık olamayız.bizde 1,00TL gözükmekte |   |  |

### Örnek Mikro Yazılım Programınızdan e-Mutabakat Gönderim İşlemi

Aşağıdaki örnekte yer alan cari hesap ile 30.11.2016 bakiyesine istinaden emutabakat gönderimi yapılmaktadır.

Cari tarama kriterlerinden bu cari hesap seçilmiş ve mutabakat tarihine 30.11.2016 sonu itibarıyla mutabakat yapılacağı belirtilmiştir.

| Cari hesap hesap yazışma pa     | rametreleri                         | - = x |
|---------------------------------|-------------------------------------|-------|
| 2 🖬 🗛                           |                                     |       |
| Cari <u>t</u> arama kriteri v   | ve filtreleri                       |       |
| Sıralama şekli                  | Kod                                 |       |
| Tarama ilk                      |                                     | ?     |
| Farama Son                      |                                     | ?     |
| Tarama yapısı                   |                                     | ?     |
| Mutabakat tarihi                | 13.07.2017 ?                        |       |
| Hesap durumu                    | Tüm Hesaplar                        |       |
| Döviz cinsi                     | Ana                                 |       |
| Alt cariler incelensin mi?      | Hayır                               |       |
| Sorumluluk mrk                  | ?                                   |       |
| Firma                           | 0 ?                                 |       |
| Döviz döküm tipi                | Tüm dövizler döviz cinsine göre top |       |
| Cari birleştirme                | Birleştirme yapma                   |       |
| Vetkililere e-Posta gönderilsin |                                     |       |

Ekrana gelen e-mutabakat yönetimi penceresinden kontrol sağlanarak sağ tuş ile e-mutabakat gönder butonuna tıkladığınızda karşınıza mutabakat geçerlilik tarihini ve mutabakat açıklamasını belirtebileceğiniz bir ekran gelecektir.

Mutabakat geçerlilik tarihi, cariye ait mutabakat e-posta adresine gönderilecek olan mutabakatın yanıtlanması gereken süreyi ifade etmektedir. Yani bu tarihe kadar mutabakat mailinize yanıt gelmemesi durumunda gönderilen e-mutabakat bakiyesi kabul edilmiş sayılacaktır.

Mutabakat açıklaması ise gönderilmiş olan mutabakatların detaylarında yer alacak olan açıklamadır.

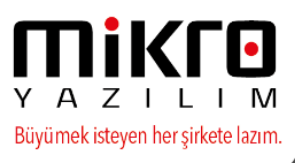

| e-Mutaba            | ikat Yönetimi<br>Iktarım Yazıcı Ranı | or Vönetim     |                 | _                     |                  | ×              |       |   |       |
|---------------------|--------------------------------------|----------------|-----------------|-----------------------|------------------|----------------|-------|---|-------|
| 2 🖡 🚍               |                                      | 😨 🛃 🍓 📳        | è 🗟 🖧 🕨         |                       |                  |                |       |   |       |
| Cari<br>Kodu        | Cari Ünvanı                          | Borç           | Alacak          | Borç Bakiye           | Alacak<br>Bakiye | Döviz<br>Cinsi |       |   | <br>  |
| 01                  | MİKRO YAZILIM EVİ A.Ş                | 646.393 10     | e-Mutabakat gön | der Alt+G             | 0,00             | π              | 🔍 Ara |   |       |
| 🔛 e-Mut             | abakat gönderim bilg                 | jileri         | $\checkmark$    |                       |                  |                |       | - | ×     |
|                     |                                      |                |                 |                       |                  |                |       |   |       |
| Mutabak<br>Açıklama | at geçerlilik tarihi                 | 31.12<br>30.11 | .2016 ?         | iz ektedir , Onayınız | rica oluni       | IE             |       |   | <br>] |

Gönderim yapıldıktan sonra karşınıza e-mutabakatların gönderiminin tamamlandığına dair bilgi mesajı gelecektir.

| 📕 Dikkat | ×                                    |
|----------|--------------------------------------|
| !        | e-Mutabakatlar başarıyla gönderildi. |
|          | Contraction Tamam                    |

e-Mutabakat Gönderimi yapılan Cari Hesap mail adreslerine aşağıdaki gibi bakiye durumu, gönderici ve alıcı bilgilerini içeren detay mail ulaştırılmış olacaktır.

Mail detayında yer alan tıklayınız butonuna basıldığında internet sayfası karşınıza gelecek olup bu ekranda onay/red işlemi yapılması mutabakatınızın tamamlanması için yeterli olacaktır.

```
MİKRO YAZILIMEVİ YAZILIM HİZM.BİLG.SAN.TİC. A.Ş.
6210175621 / KOZYATAĞI V.D.
```

#### Sayın Yetkili

Bu ileti 11.01.2018 tarihili bakiye mutabakatı için gönderilmiştir. Bakiyenizi görüntülemek ve mutabakat durumunuzu bildirmek için lütfen tıklayın

MİKRO YAZILIMEVİ 2222222222

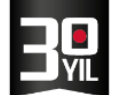

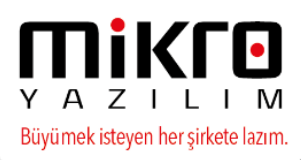

# 31.12.2017 Tarihli Cari Hesap Bakiye Mutabakatı

28.01.2018 tarihine kadar dönüş yapmadığınız takdirde mutabık sayılacağız.

#### Gönderen

MİKRO YAZILIMEVİ YAZILIM HİZM.BİLG.SAN.TİC. A.Ş. Barbaros Bul. Halk Cd. No:73 Ataşehir / İSTANBUL 6210175621 KOZYATAĞI V.D.

Bakiye

522.120,31 TL

Muhatap mikro yazılımevi

2222222222

Borç

Bakiye bilgisinde mutabıksanız alttaki "Evet, Mutabıkız" butonunu tıklamanızı, mutabık değilseniz açıklama kısmına gerekçenizi yazarak "Hayır, Mutabık değiliz" butonunu tıklamanızı ve cari ekstrenizi tarafımıza göndermenizi rica ederiz. Aksi taktirde 6102 sayılı Türk Ticaret Kanununun 94. maddesi uyarınca bakiyede mutabık sayılacağımızı hatırlatırız.

| Açıklama          |                          |
|-------------------|--------------------------|
|                   |                          |
|                   |                          |
| 🕑 Evet, mutabıkız | 🕑 Hayır, mutabık değiliz |

Gönderilmiş e-Mutabakatlar;

Bu gönderim işleminden sonra e-mutabakat durumlarını, e-posta detaylarını kontrol edebilmek için gönderilmiş e-mutabakatlar menüsünü kullanabilirsiniz.

Gönderilmiş e-mutabakatlar menüsünde verilen tarih aralığı içinde yapmış olduğunuz e-mutabakat gönderimleri her operasyon için ayrı ayrı yer alacaktır.

Gönderim tarihi: Mutabakat gönderimini yapmış olduğunuz gün tarihini ifade eder.

**Mutabakat açıklaması**: Gönderim esnasında manuel düzenlenmiş olan mutabakat açıklama alanına ait veriyi içermektedir.

**Mutabakat geçerlilik tarihi**: e-mutabakatınızın gönderim yapılan cari hesaplarınız tarafından onay/red verme süresini ifade etmekte olup bu tarihe kadar mutabakat yanıtının verilmesini belirtmektedir.

**Mutabakat adedi**: Gönderimi yapılan e-mutabakat carilerinizin toplam adedini ifade eder.

**Durum alanı**: Mutabakat gönderimi yapılmış olan tüm cari hesaplarınızdan yanıt verinceye dek "mutabakatlar sürüyor" olarak gözükecektir. Mutabakat yanıtları ve/veya süresi tamamlandığında "mutabakatlar tamamlandı" olarak yer alacaktır.

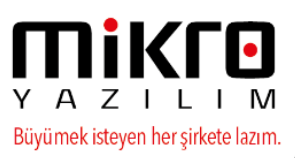

| u Gönderilmiş e-Mutabakatlar (371002)                                                 |                                |                    |                      |  |  |  |  |  |
|---------------------------------------------------------------------------------------|--------------------------------|--------------------|----------------------|--|--|--|--|--|
| Görünüm Aktarım Yazıcı Rapor Yönetim                                                  |                                |                    |                      |  |  |  |  |  |
| i 😂 🦻 🔳 🗮 🍺 🖷 🐘 👘 🔛 💭 🔂 🍪 🙆 🎎 🖕                                                       |                                |                    |                      |  |  |  |  |  |
| Ilk tarih         21.12.2016         ?         Son Tarih         21.12.2016         ? |                                |                    |                      |  |  |  |  |  |
| Recld Gönderim tarihi Mutabakat açıklaması                                            | Mutabakat<br>geçerlilik tarihi | Mutabakat<br>adedi | Durum                |  |  |  |  |  |
| 8 21.12.2016 10:30:30 30.11.2016 tarihli bakiyenize mutabatınız rica olunur.          | 31.12.2016                     | 1                  | Mutabakatlar sürüyor |  |  |  |  |  |
| 7121 12 2016 10:15:17 121 12 2016 tarihli mutahakat operasyonu                        | 21 12 2016                     | 1                  | Mutabakatlar cürüvor |  |  |  |  |  |

Bu ekranda mouse'nuzun sağ tuşu ile yapılan e-mutabakatlarınıza ait e-posta geçmiş, durum geçmişi detaylı incelenebilir, cari hesabınıza ulaşmayan bir mail var ise ilgili cari üzerinde sağ tuş ile tekrar gönderme işlemi yapabilirsiniz.

| 🖊 Mutabakatlar – 🗖 🤉                           |              |             |         |             |                     |                |                |             |                   | = x                   |         |                   |                  |
|------------------------------------------------|--------------|-------------|---------|-------------|---------------------|----------------|----------------|-------------|-------------------|-----------------------|---------|-------------------|------------------|
| Görünüm Aktarım Yazıcı Rapor Yönetim Operasyon |              |             |         |             |                     |                |                |             |                   |                       |         |                   |                  |
|                                                |              |             |         |             |                     |                |                |             |                   |                       |         |                   |                  |
| *                                              | Cari<br>kodu | Cari ünvanı |         | VKN/TCKN    | Mutabakat<br>tarihi | Tutar          | Döviz<br>cinsi | Durumu      | Durumun<br>tarihi | Durumun<br>açıklaması | e-Posta | e-Posta<br>durumu | e-Post<br>tarihi |
| >                                              | 02           | MİKRO YAZI  | ILIMEVÍ | 22222222222 | 71 12 2017          | C22 120 21     | -              | Detristere  |                   |                       |         |                   |                  |
|                                                |              |             |         |             | Durum               | geçmişi        |                |             | Alt+Y             |                       |         |                   |                  |
|                                                |              |             |         |             | e-Post              | a geçmişi      |                |             | Alt+P             |                       |         |                   |                  |
|                                                |              |             |         |             | Seçili s            | atırlar için t | ekrar e-Po     | osta gönde  | er Alt+M          |                       |         |                   |                  |
|                                                |              |             |         |             | Seçili s            | atırların mu   | ıtabakatın     | u yenile    | Alt+T             |                       |         |                   |                  |
|                                                |              |             |         |             | Ektresi             | ni göster      |                |             | Alt+E             |                       |         |                   |                  |
|                                                |              |             |         |             | Seçili s            | atırlar için e | ekstre mu      | tabakatı ba | ışlat Alt+E       |                       |         |                   |                  |

Durum geçmişinde, yanıtlar verildikten sonra red/kabul durumlarını ve açıklamalarını, yanıt zamanlarını görebilirsiniz.

| 1 | Yanıtlar   |                     | - 0                             | ×        |
|---|------------|---------------------|---------------------------------|----------|
| 6 | ) 🚔 💁 🖼 🐔  |                     |                                 |          |
|   | Durumu     | Durumun tarihi      | Durum açıklaması                |          |
|   | Onaylandı  | 21.12.2016 07:49:20 |                                 | ]        |
|   |            |                     |                                 |          |
| ß | 🔁 Yanıtlar |                     |                                 | $\times$ |
|   | ) 🛋 💁 🖪 🛍  |                     |                                 |          |
|   | Durumu     | Durumun tarihi      | Durum açıklaması                |          |
|   | Reddedildi | 21.12.2016 07:51:31 | KABUL ETMİYORUM. HEPSİNİ ODEDİM |          |

e-posta geçmişi seçeneğinden gönderilen e-mutabakatlarınızın hangi e-posta adreslerine gönderildiğine dair detay görüntüleyebilirsiniz.

Tekrar e-posta gönder seçeneğinden e-posta ulaşmayan bir cari hesabınız var ise tekrar e-mutabakatın yönlendirilmesini sağlayabilirsiniz.

NOT: Detaylı bilgi için 0850 225 10 10 numarasından e-Mikro Destek Departmanımız ile iletişime geçebilirsiniz.